## Passo a Passo instalação APK Força de Vendas

1- Verificar se o telefone do cliente tem leitor de QR Code se não tiver entrar no play sorte e baixar o Leitor de Código QR

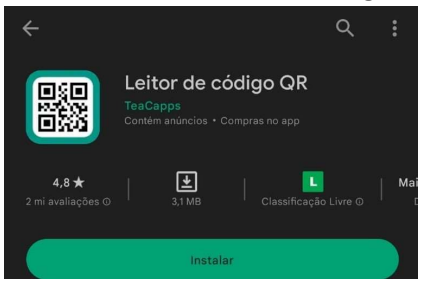

2- Abrir o Bluefocus Cloud ir na aba -> Força de Vendas -> Consulta usuário

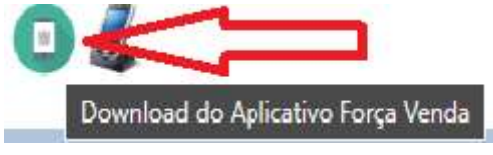

2.1 - Abrir o programa Leitor QR e ler o QR code que aparecer na tela do Bluefocus para baixar o força de vendas.apk

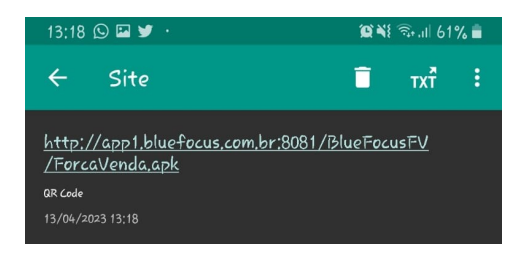

2.2 - Clicar no link que vai aparecer como o exemplo para iniciar o download do aplicativo

| Esco<br>3,86 MB | lha um local para fazer o download |  |
|-----------------|------------------------------------|--|
|                 | ForcaVenda.apk                     |  |
|                 | Downloads                          |  |
|                 | Não mostrar novamente              |  |
|                 | Cancelar Fazer o download          |  |
|                 |                                    |  |

2.3 - Clicar em fazer download

| A O arquivo pode s                 | er nocivo                    |
|------------------------------------|------------------------------|
| Quer fazer o download de ForcaVenc | la.apk mesmo assim?          |
| Cancelar                           | Fazer o download mesmo assim |

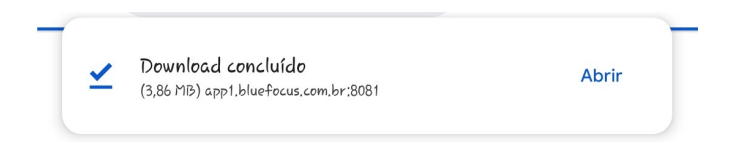

2.4 - Aparecera para abrir o arquivo para instalação clica em Abrir.E vai começar a fazer a instalação do aplicativo.

| 🖳<br>Quer in: | Força de V<br>stalar este app?      | <b>Jenda</b><br>? Ele terá acesso   | oa:              |          |
|---------------|-------------------------------------|-------------------------------------|------------------|----------|
| D             | ler conteúdi<br>Modificar o         | o do cartão SD<br>1 apagar conteúdo | s do cartão de r | nemória. |
| ر             | ler status e identidade do telefone |                                     |                  |          |
|               |                                     |                                     |                  |          |
|               |                                     |                                     |                  |          |
|               |                                     |                                     |                  |          |
|               |                                     |                                     |                  |          |
|               |                                     |                                     |                  |          |
|               |                                     |                                     |                  |          |
|               |                                     |                                     |                  |          |
|               |                                     |                                     |                  |          |
|               |                                     |                                     | Cancelar         | Instalar |
|               | Ш                                   | Ο                                   | <                |          |

2.5 - Clica em Instalar, em seguida vai mostrar essa notificação você vai clicar em ( Mais Detalhes )

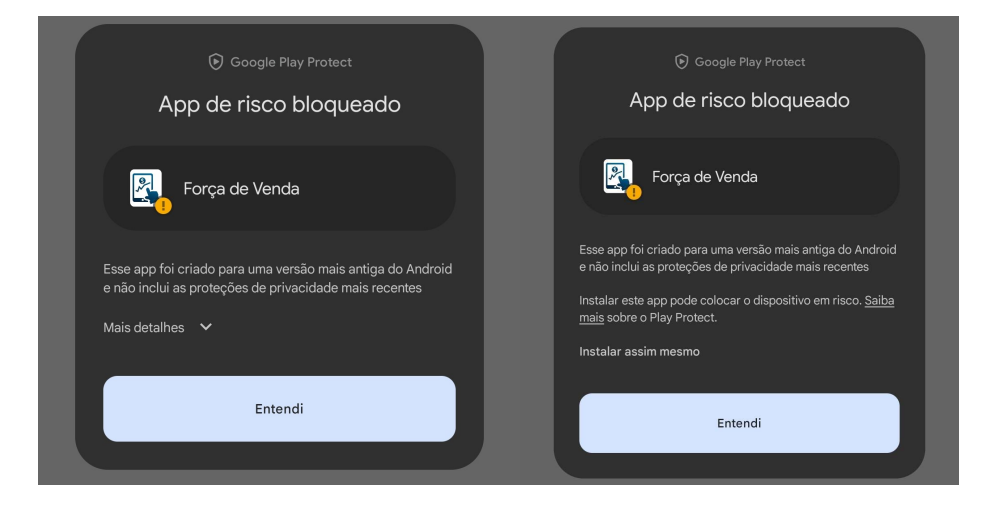

Após clicar em Mais Detalhes clicar em Instalar assim mesmo e aguardar a instalação

2.6 - Após a instalação concluída vai abrir o aplicativo.

| 13:22 |                                  | 🛱 💐 ଲିଲା 59% 🛢 |
|-------|----------------------------------|----------------|
| Login |                                  | :              |
|       | Blue Focus<br>FORÇA DE<br>VENDAS |                |
| Nome  |                                  |                |
| Senha |                                  |                |
|       | ACESSAR                          |                |
|       | Esqueceu sua senha?              |                |
|       |                                  |                |
|       |                                  |                |
|       |                                  |                |

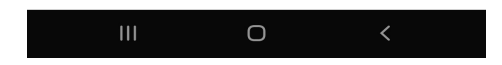

2.7 - No canto superior direito onde aparece três pontos clicar para sincronizar com a base de dados

| Inserir a URL do servidor |
|---------------------------|
| Servidor                  |
| Servidor                  |
| Nuvem                     |
| Empresa                   |
| Empresa                   |
| Confirmar Cancelar        |

2.8 - Se o cliente for Cloud marcar a poção nuvem e após selecionar clica no ícone leitor de QR para incluir as informações da empresa como exemplo abaixo.

| Inserir a URL do servidor |  |
|---------------------------|--|
| Servidor                  |  |
|                           |  |
|                           |  |
| Nucem                     |  |
|                           |  |
|                           |  |
|                           |  |
| Confirmar Cancelar        |  |
| Complete a ação usando    |  |
| Leiter QR Coletor Virtual |  |
| Só uma vez Sempre         |  |
|                           |  |

3- Abrir novamente a tela do Bluefocus ir na aba -> Força de Vendas -> Consulta usuário E clicar na opção Url do servidor e ler o QR code para incluir as informações da empresa no aplicativo

| Url do servidor                             |
|---------------------------------------------|
| BlueFocus                                   |
| Inserir a UKL ao servidor<br>Servider       |
| http://app1.bluefocus.com.br:8081/BlueFocus |
| Macen                                       |
| Empres                                      |
| aff6acb5-d3ea-41aa-8daf-b6411898094b        |
| Confirmar Cancelar                          |

4- Em seguida clicar em confirmar e com isso voltara a tela principal de usuário e senha, pode colocar seu usuário e aguardar a sincronização.